# Windows Repair Toolbox

Begint uw PC steeds vaker te haperen? Daar moet dan wat aan gedaan worden. Daar is de Windows Repair Toolbox een zeer geschikte gereedschapskist voor. We leggen uit hoe u de pc-problemen ermee kan oplossen.

## Portable versie

U kunt deze gereedschapskist downloaden op het onderstaande adres

http://www.windows-repair-toolbox.com

Dan zien we onderstaand beeld:

| Windows Repair       | r Toolbox                  |                      |                          |                        | - 🗆 X          | het programma te downloaden:                                                                                   |
|----------------------|----------------------------|----------------------|--------------------------|------------------------|----------------|----------------------------------------------------------------------------------------------------|
| Tools   Matware Remo | wal Custom Tools Final Tes | ts Notes Settings Al | bout                     |                        |                |                                                                                                    |
| Hardware             |                            | Useful Tools         |                          | Repairs                |                |                                                                                                    |
| HWINFO               | HWMonitor                  | Procmon              | Firefox Port.            | CompintRep             | UltraAdwKiller |                                                                                                    |
| CPU-Z                | GPU-Z                      | GrantPorms           | WizTree                  | WinRepairAlO           | NotRepairAIO   |                                                                                                    |
| Crucial S S          | Furmark                    | NirLauncher          | PatchMyPc                | Troubleshoot           | Office Uninst. | Klik hier om de nieuwste versie van WRT (2.69 MB) te downloaden                                                |
| RAMExpert            | MemoryDiag                 | SDI Origin           | Macronit                 | Account Fixer          | FreeFixer      | -Het programma vereist geen installatie, pak het gewoon uit naar een map                                       |
| DiskInfo             | GSmartCtrl                 | Don't Sleep          | Ninite                   | SECER                  | FRST           | Programmaversie: 3.0.2.6 (18.11.2020)                                                                          |
| Stress Test          | Batteryinfo                | BlueScreen           | AppCrash                 | Proc Explorer          | Autoruns       | Changelog                                                                                                    |
|                      |                            |                      |                          |                        |                | Let op: "Vipre Rescue Scanner" is stopgezet door Vipre.                                                        |
| Backup&Recovery      | ·                          | Windows              |                          | Uninstallers           |                | De download, in de sectie Malware verwijderen, zal niet langer werken.                                         |
| FastCopy             | Recuva                     | CHKDSK               | TaskManager              | Revo                   | AVRemoval      |                                                                                                    |
| Back4Sure            | Lic. Crawler               | DISM/SFC             | DiskCleanUp              | UltraSearch            | RegSeeker      |                                                                                                    |
| CloneApp             | DMDE                       | Event Viewer         | Reliability              | DDU                    | Java Uninst.   |                                                                                                    |
| Ready to Download    | d and Run!                 |                      |                          |                        |                | DOWNLOAD                                                                                                    |
| 0 MB's / 0 MB's      |                            | 0 kb                 | is .                     |                        | 00%            | SHA256 (rits): 9EDFE4010C49B414C2F138ED2440DF57197E86B694933566E441A4C6EE0571EE<br>Aantal downloads: 1,730,124 |
| OS: Windows 10 F     | Pro 64 bits (Version 1909) | CPU: Inte            | H(R) Core(TM) i5-6300U ( | PU @ 2.40GHz           | TEMP: 44 'C    |                                                                                                    |
| MEM: 15GB (32 %      | 6 in use / 200 proc.)      | DISK (SS             | D): 337GB of free space  | a in C1 ±info          | BOOT: BIOS     |                                                                                                    |
| Internet connection  | on status is: ON 🔵         | Windows              | Install Date   Boot Ti   | me: 10/09/2019   01/05 | /2020, 18:24   |                                                                                                    |

Het verschilt per browser hoe u het installatiebestand opent:

- Klik in Edge rechts bovenaan in het scherm op Bestand openen om de installatie • te starten.
- In Chrome staat de download onderin het venster van de browser. Klik op het • bestand Windows-repair-toolbox.zip als het downloaden afgerond is.
- In Firefox verschijnt er een eerst een venster. Klikt op Bestand opslaan. Het . pijltje rechts van de adresbalk wordt blauw, klik hierop. U klikt vervolgens op het bestand Windows-repair-toolbox.zip.

Door op het bestand Windows-repair-toolbox.zip te klikken zal Windows Verkenner openen en kunt u het bestand uitpakken. Let daarbij wel goed op: het programma terecht komt op de harddisk in de map **Downloads**.

Onderaan de pagina is er de mogelijkheid te downloaden:

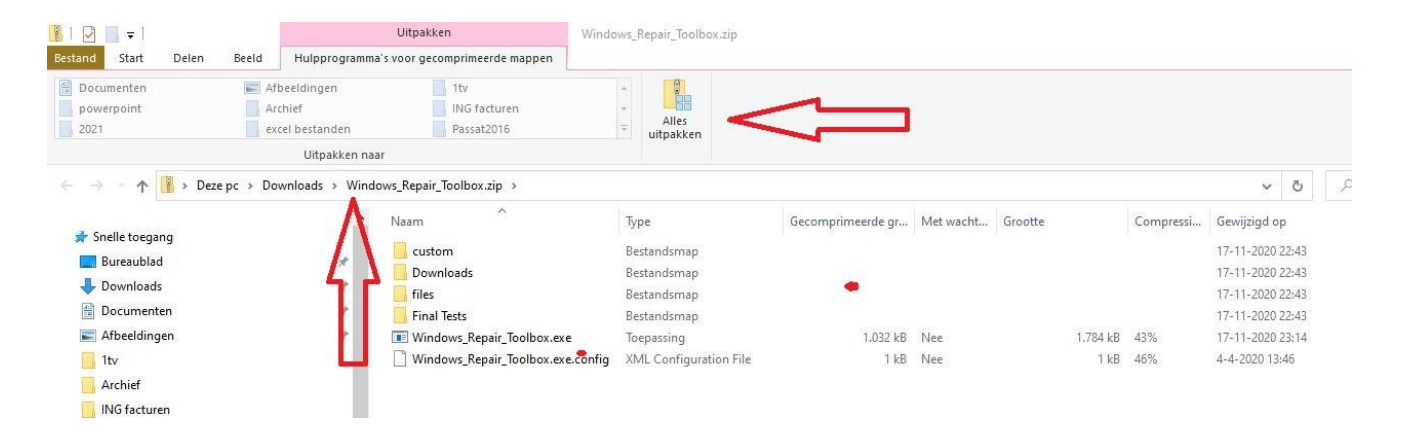

Door vervolgens in de verkenner dubbel te klikken op **Windows-repair-toolbox.exe** wordt het programma gestart.

| Bestand Start Delen Beeld           | Hulpprogramma's voo                              | rtoepassingen                         |                              |                         |                               |          |
|-------------------------------------|--------------------------------------------------|---------------------------------------|------------------------------|-------------------------|-------------------------------|----------|
| Aan Snelle toegang Kopièren Plakken | Knippen<br>Pad kopiëren<br>Snelkoppeling plakken | Verplaatsen Kopiëren<br>naar * naar * | Verwijderen Naam<br>wijzigen | Nieuwe<br>Nieuwe<br>map | ritem *<br>toegang *<br>Eiger | nschappe |
| Klembord                            |                                                  | Organ                                 | iseren                       | Nieuw                   |                               | (        |
| 🗧 🕘 🕤 🛧 📙 > Deze pc > Dow           | vnloads > Windows_Re                             | epair_Toolbox                         |                              |                         |                               |          |
| 🕹 Downloads                         | 🖈 ^ Naa                                          | m                                     | G                            | ewijzigd op             | Туре                          |          |
| 🔁 Documenten                        | *                                                | custom                                | • 1                          | 9-4-2021 11:17          | Bestandsmap                   | р        |
| E Afbeeldingen                      | × 🗌                                              | Downloads                             | 1                            | 9-4-2021 11:17          | Bestandsmap                   | p        |
| ltv                                 |                                                  | files                                 | 1                            | 9-4-2021 11:17          | Bestandsmap                   | р        |
| Archief                             |                                                  | Final Tests                           | 1                            | 9-4-2021 11:17          | Bestandsmap                   | р        |
| ING facturen                        | 命                                                | Windows_Repair_Toolbo                 | Kexe 1                       | 9-4-2021 11:17          | Toepassing                    |          |
| powerpoint                          |                                                  | Windows_Repair_Toolbo                 | x.exe.config 1               | 9-4-2021 11:17          | XML Configu                   | uratio   |

Het is tenslotte handig om op het bureaublad een snelkoppeling te maken. Deze snelkoppeling maakt u door met de linker muisknop op **Windows-Repair-Toolbox.exe** te klikken. Vervolgens kunt u de snelkoppeling naar het **Bureaublad** kopiëren en eventueel een koppeling op de taakbalk installeren.

Windows Repair Toolbox is freeware en u kunt deze gereedschapskist gebruiken vanaf de harde schijf of als portable software op een usb-stick – handig als je iemand anders gaat helpen. De software werkt op systemen vanaf Windows XP tot en met Windows10.

#### 54 knoppen

Op het openingsscherm ziet u een groot aantal knoppen die een eigen functie hebben. U kunt deze toepassing zien als een lege gereedschapskoffer met knoppen die verwijzen naar de juiste tools. Onder elke knop van Windows Repair Toolbox zit een ander stuk gereedschap. U hoeft ze alleen maar aan te klikken. Windows Repair Tool downloadt de goede versie en start op. Op twee uitzonderingen na zijn al deze tools 'portable'. Er is geen installatieprocedure. U herkent de niet-portable tools aan de [i] achter hun naam – de 'i' van 'installer'.

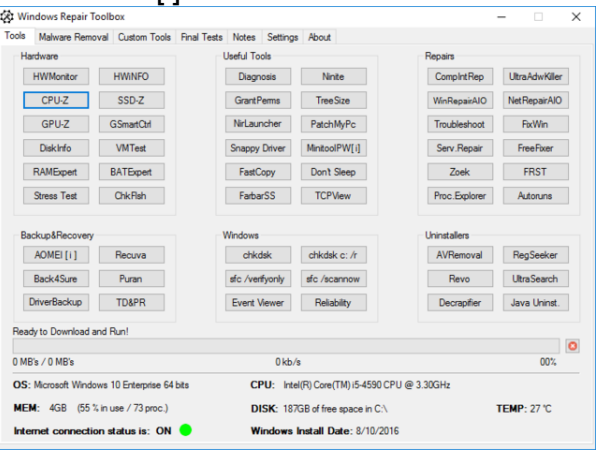

De tools zijn in rubrieken gerangschikt: Hardware, Backup&Recovery enzovoort.

# Basisinfo

Onderaan het tabblad **Tools** leest u informatie over het systeem. Welke Windowsversie u gebruikt, welke processor er in de machine zit, hoeveel geheugen er is geïnstalleerd, of er een internetverbinding actief is, welke processor is gemonteerd, welke temperatuur die heeft bereikt en ten slotte hoeveel schijfruimte er vrij is op de harde schijf. Wanneer u via een knop een tool opvraagt, kun je in een progressiebalk de vooruitgang van de download volgen.

| Ready to Download and Run!                  |                                              |             |
|---------------------------------------------|----------------------------------------------|-------------|
|                                             |                                              | 0           |
| 1,68 MB's / 4,65 MB's                       | 2932 kb/s                                    | 36%         |
| OS: Microsoft Windows 10 Enterprise 64 bits | CPU: Intel(R) Core(TM) i5-4590 CPU @ 3.30GHz |             |
| MEM: 4GB (60 % in use / 78 proc.)           | DISK: 187GB of free space in C:\             | TEMP: 28 'C |
| Internet connection status is: ON 😑         | Windows Install Date: 8/10/2016              |             |

U leest meteen hoeveel procent van het geheugen wordt benut.

## Hardware

Wanneer je met de muisaanwijzer over een knop gaat, verschijnt de (Engelstalige) beschrijving. Wil je bijvoorbeeld weten welke processor en welke grafische kaart in je machine zitten dan klik je op de knop **CPU-Z**. Enkel seconden later staat het programma open en toont in het verschillende tabbladen gedetailleerde informatie van de processor, moederbord, grafische kaart enz. Benieuwd welke ram-modules er in de machine geïnstalleerd zijn? Open RAMExpert en enkele seconden later lees je niet alleen het type, maar ook het merk en het serienummer van het geheugen.

| ools       | Malware Removal                                          | Custom Tools                                         | Final Tests | Notes                                  | Settings                                    | Abo           | x.t                                                                                                    |                      |
|------------|----------------------------------------------------------|------------------------------------------------------|-------------|----------------------------------------|---------------------------------------------|---------------|----------------------------------------------------------------------------------------------------|----------------------|
| Ha         | rdware                                                   |                                                      | - L         | Jseful To                              | ols                                         |               | Repairs                                                                                                    |                      |
|            | HWMonitor                                                | HWINFO                                               |             | Diagn                                  | nosis                                       | 1             | RAMExpert v1.9.0.20                                                                                                    |                      |
|            | CPU-Z                                                    | SSD-Z                                                |             | GrantF                                 | Perms                                       |               | File Action ?                                                                                                    |                      |
|            | GPU-Z                                                    | GSmartCtrl                                           |             | NirLau                                 | ncher                                       | P.            | RAMExpert                                                                                                    |                      |
|            | Diskinfo                                                 | VMTest                                               |             | Snappy                                 | Driver                                      | Me            | Memory details at your finger tips                                                                                                    | rivers Update        |
|            | RAMExpert                                                | BATExpert                                            |             | FastC                                  | Сору                                        | D             | General<br>System Info. Physical Memory.                                                                                                    |                      |
| E          | Stres est                                                | ChkRsh                                               |             | Farba                                  | arSS                                        | 1             | Number of slots : 2 Used : 2.05 GB                                                                                                    |                      |
| Ba         | ADNEI [1]                                                | Recuva<br>Puran<br>TD&PR<br>Run!                     |             | Vindows<br>chkr<br>sfc /ver<br>Event \ | dsk<br>rfyonly<br>Viewer                    | ct<br>sto     | Slot 1<br>Parameter Value<br>Slot Name DIMM1<br>Capacity 4 GB<br>Manufacturer Hynix (Hyundai)<br>Model HMT451U6AFR8C-PB<br>Type DDR3 / PC3-12800 | Get<br>Specification |
| 0 MB       | 's / 0 MB's                                              |                                                      |             |                                        | 0 kb/s                                      |               | Serial# 09A0E4060048                                                                                                    |                      |
| OS:<br>MEN | Microsoft Windows<br>4: 4GB (65 % in<br>met connection : | 10 Enterprise 64<br>use / 85 proc.)<br>status is: ON | bts         | Ci<br>Di<br>W                          | PU: Intel<br>ISK: 1870<br><b>/indows li</b> | (R) C<br>SB o | Slot 2                                                                                                    |                      |
| -          |                                                          |                                                      |             |                                        |                                             | 1             | Click here to get more RAM                                                                                                    |                      |

## Stresstest

Heb je een nieuwe pc aangeschaft en wilt u testen of hij niet te warm wordt, dan laat u hem een stresstest ondergaan met de tool HeavyLoad. Deze tool zit onder de knop **Stress Test**. HeavyLoad schrijft grote bestanden naar tijdelijke mappen, spreekt het fysieke en virtuele geheugen aan en voert complexe berekeningen uit. Op die manier belast HeavyLoad het geheugen, de harde schijf, de processor en de grafische kaart. Wanneer je deze test een tijd laat draaien, krijgt u een idee van hoe stabiel de machine is. Gaan de temperatuurmetertjes van je computer in het rood, dan weet u ook hoe laat het is ...

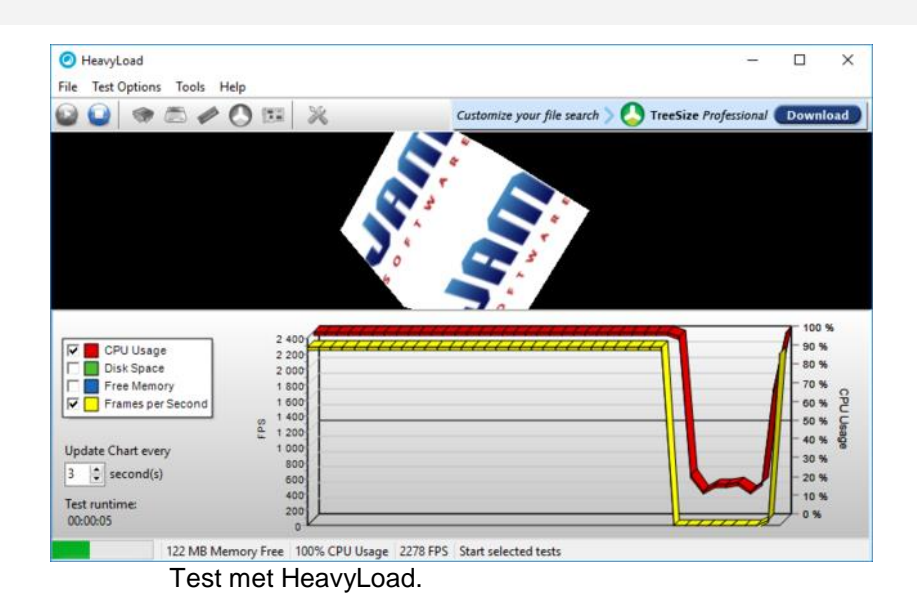

#### **Metertjes**

U kunt rustig elke keer een programma ophalen en gebruiken, aangezien er niets wordt geïnstalleerd op de pc/laptop – met uitzondering van de twee tools die met **[i]** gemarkeerd zijn. Om de temperaturen van verschillende vitale onderdelen te volgen, gebruik je de knop **HWMonitor**. Dit programma leest de waardes uit van een groot aantal sensoren van onder andere het moederbord, de videokaarten en de harde schijf. Informatie zoals temperaturen, spanningen en snelheden van ventilators verschijnen in een overzichtelijk scherm.

|                                        |                           | CPUID HWMonitor                |               |               |                | - 0        | × |
|----------------------------------------|---------------------------|--------------------------------|---------------|---------------|----------------|------------|---|
|                                        |                           | Sensor                         | Value         | Min           | Max            |            |   |
| Windows Repair T<br>Tools Malware Remo | oolbox<br>oval Custom Too | DESKTOP-3     Dell Inc. 040DDP |               |               |                |            |   |
| Hardware                               |                           | TZ00                           | 28 °C (82 °F) | 28 °C (82 *F) | 28 °C (82 °F)  |            |   |
| W/Montor                               | HANKED                    | 1200                           | 30 °C (85 °F) | 30 °C (85 °F) | 30 °C (85 °F)  |            |   |
| TTY POTING                             | THUR O                    | Intel Core i5 4590             |               |               |                |            |   |
| CPU-Z                                  | SSD-Z                     | Voltages                       |               |               |                |            |   |
| 00117                                  |                           | VID                            | 0.764 V       | 0.705 V       | 1.044 V        |            |   |
| GPU-Z                                  | GSmartCtrl                | IA Offset                      | +0.000 V      | +0.000 V      | +0.000 V       |            |   |
| Diskinfo                               | VMTest                    | - GT Offset                    | +0.000 V      | +0.000 V      | +0.000 V       |            |   |
|                                        |                           | LLC/Ring Offset                | +0.000 V      | +0.000 V      | +0.000 V       |            |   |
| RAMExpert                              | BATExpert                 | System Agent Offset            | +0.000 V      | +0.000 V      | +0.000 V       |            |   |
| Queen Text                             | OhkBeb                    | E Temperatures                 |               |               |                |            |   |
|                                        | Grant Mart                | Core #0                        | 28 °C (82 °F) | 23 °C (73 °F) | 55 °C (131 °F) |            |   |
|                                        |                           | Core #1                        | 23 °C (73 °F) | 21 °C (69 °F) | 55 °C (131 °F) |            |   |
| Backup&Recovery                        |                           | Core #2                        | 26 °C (78 °F) | 23 °C (73 °F) | 55 °C (131 °F) |            |   |
| AOMEL[1]                               | Recieva                   | - Core #3                      | 27 °C (80 °F) | 25 °C (77 °F) | 54 °C (129 °F) |            |   |
|                                        |                           | - Package                      | 28 °C (82 °F) | 25 °C (77 °F) | 55 °C (131 °F) |            |   |
| Back4Sure                              | Puran                     | Powers                         |               |               |                |            |   |
| DetuneRealeur                          | TDADD                     | - Package                      | 5.67 W        | 2.88 W        | 46.36 W        |            |   |
| Unverbackap                            | IDern                     | - IA Cores                     | 0.71 W        | 0.04 W        | 37.68 W        |            |   |
| Ready to Download a                    | and Runi                  | GT                             | 0.33 W        | 0.00 W        | 5.37 W         |            |   |
| Heady to Download a                    | and munit                 | Uncore                         | 4.63 W        | 2.81 W        | 8.92 W         |            |   |
| 0 MP/- / 0 MP/-                        |                           | DRAM                           | 0.61 W        | 0.45 W        | 2.24 W         |            |   |
| UMDS/UMDS                              |                           | E M Clocks                     |               |               |                |            |   |
| OS: Microsoft Windo                    | ows 10 Enterprise         | Core #0                        | 798 MHz       | 771 MHz       | 3691 MHz       |            |   |
|                                        |                           | Core #1                        | 798 MHz       | 782 MHz       | 3691 MHz       |            |   |
| MEM: 438 (48                           | s in use / /o proc.       | - Core #2                      | 798 MHz       | 771 MHz       | 3691 MHz       |            |   |
| Internet connection                    | on status is; O           | Core #3                        | 798 MHz       | 782 MHz       | 3692 MHz       |            |   |
|                                        |                           | E Utilization                  |               |               |                |            |   |
|                                        |                           | - UC                           | 6%            | 0 %           | 100 %          |            |   |
|                                        |                           | CPU #0                         | 12 %          | 0 %           | 100 %          |            |   |
|                                        |                           | CPU #2                         | 13 %          | 0%            | 100 %          |            |   |
|                                        |                           | CPU #4                         | 7 %           | 0%            | 100 %          |            |   |
|                                        |                           | CPU #6                         | 15 %          | 0%            | 100 %          |            |   |
|                                        |                           | ST500DM002-1BD142              |               |               |                |            |   |
|                                        |                           | E- Temperatures                |               |               |                |            |   |
|                                        |                           | - Assembly                     | 36 °C (96 °F) | 35 °C (95 °F) | 36 °C (96 °F)  |            |   |
|                                        |                           | Air Flow                       | 36 °C (96 °F) | 35 °C (95 °F) | 36 °C (96 °F)  |            |   |
|                                        |                           | Death                          |               |               |                | (A 11 14 A |   |

Hier leest U allerlei temperaturen, kloksnelheden en spanningen af.

# Nuttige tools

Tot nog toe hadden we het over diagnostische tools, maar in de groep **Useful Tools** zitten enkele gereedschappen om problemen te verhelpen. Neem bijvoorbeeld Fast Copy om snel bestanden te kopiëren, te plakken of te verwijderen. Of de knop **Patch My PC Updater** die de assistent opent om alle software up-to-date te houden. Het programma scant de software die op je machine staat en toont de verouderde software in het rood. Met één klik op de knop kun je dan de nodige updates uitvoeren.

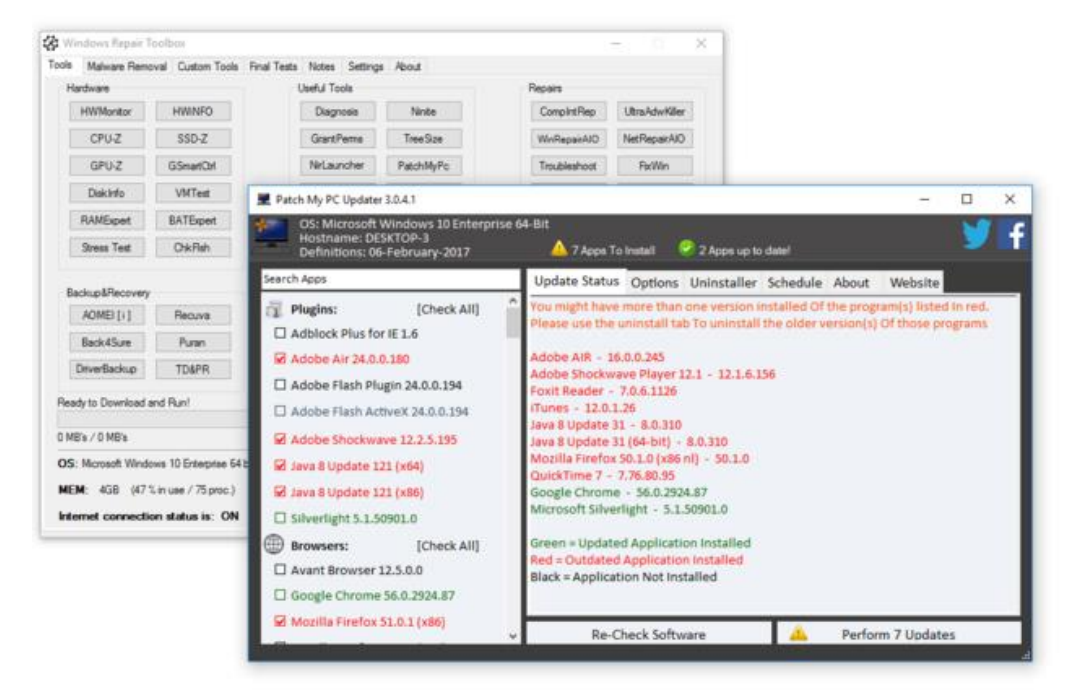

Patch My PC Updater bespaart je een hoop tijd en houdt je computer veiliger.

## Internetreparatie

In het vak **Repairs** zit voldoende gereedschap om de instellingen en software op je pc te herstellen. Heb je te maken met internetproblemen, dan brengt de knop **ComIntRep** je bij Complete Internet Repair 3. Kun je door het connectieprobleem het programma niet eens downloaden, dan zal **Windows Repair Toolbox** eerst zelf de internetverbinding trachten te herstellen. Voor alle duidelijkheid, dit portable programma zal hardnekkige internetproblemen repareren wanneer de oorzaak bij je computer ligt en dus niet bij de modem of internetaanbieder. Vink de onderdelen aan die u wilt herstellen naar de standaardwaarden en bevestig met **Go**.

| ools M          | alware Remo   | val Custom Tools                      | Final Tests Note | s Settings About                                                                                                    |                                       |                         |
|-----------------|---------------|---------------------------------------|------------------|----------------------------------------------------------------------------------------------------|---------------------------------------|-------------------------|
| Hardw           | are           |                                       | Usefu            | Complete Internet Repair 3 : Build 2852 : 64-Bit                                                                                                    | -                                     |                         |
| HW              | /Monitor      | HWINFO                                | C                | File Maintenance Troubleshoot Tools Help                                                                                                    |                                       |                         |
| C               | PU-Z          | SSD-Z                                 | G                | Complete Internet Repair 3                                                                                                    |                                       |                         |
| G               | SPU-Z         | GSmartOtrl                            | Nir              | Select your repair options and press 'Go!' to sta<br>select something unless your computer has the                                                                                        | rt. Do not<br>described               |                         |
| D               | iskinfo       | VMTest                                | Sna              | problem. Skip any option you do not understand                                                                                                    |                                       |                         |
| RA              | MExpert       | BATExpert                             | F                | Reset Internet Protocols (TCP/IP)                                                                                                    | (i)                                   | Ð                       |
| Stre            | ess Test      | ChkFlah                               | F                | P Repair Winsock (Reset Catalog)                                                                                                    | (                                     | 63                      |
|                 |               |                                       |                  | 😟 🗌 Renew Internet Connections                                                                                                    | ۲                                     | 8                       |
| Racios          | ntRecovery    |                                       | Mond             | 👮 🗌 Flush DNS Resolver Cache (Domain Name System)                                                                                                    | ۲                                     | 0                       |
|                 | partecovery   |                                       |                  | Flush ARP Cache (Address Resolution Protocol)                                                                                                    | (1)                                   | Ð                       |
| AU              | IMEI [1]      | Hecuva                                |                  | Repair Internet Explorer 11.0.14393                                                                                                    | ۲                                     | Ð                       |
| Bac             | ck4Sure       | Puran                                 | sfc              | Clear Windows Update History                                                                                                    | ۲                                     | Ð                       |
| Drive           | erBackun      | TDAPR                                 | Ev               | 🖵 🔲 Repair Windows / Automatic Updates                                                                                                    | ۲                                     | Ð                       |
|                 |               | 1000.11                               |                  | Repair SSL / HTTPS / Cryptography                                                                                                    |                                       | Ð                       |
| Ready to        | Download ar   | nd Run!                               |                  | Reset Proxy Server Configuration                                                                                                    | (1)                                   | Ð                       |
|                 |               |                                       |                  | Reset Windows Firewall Configuration                                                                                                    | ۲                                     | Ð                       |
| 0 MB's /        | 0 MB's        |                                       |                  | Restore the default hosts file                                                                                                    |                                       | Ð                       |
| OS: Mo          | crosoft Windo | ws 10 Enterprise 64                   | bits             | 🕎 🗌 Renew Wins Client Registrations                                                                                                    | (1)                                   | Ð                       |
| MEM:<br>Interne | 4GB (45 %     | in use / 77 proc.)<br>n status is: ON | •                |                                                                                                    | Go!                                   |                         |
|                 |               |                                       |                  | Before you start; it is recommended that you create a Syste<br>to roll back any changes made by Complete Internet Repair,<br>the build-in Windows Internet Troubleshouters before any rej | n Restore<br>Furthermo<br>Jair option | Point<br>ire, run<br>s. |

Complete Internet Repair herstelt instellingen van het netwerk, hardware en adressing.

#### **Windows Repair**

Achter de knop **WinRepairAIO** zit de freeware Windows Repair van Tweaking.com. Het is een methode die wordt toegepast wanneer de pc/laptop compleet is vastgelopen. Hiermee zet u bijvoorbeeld alle Windows-instellingen terug naar hun oorspronkelijke waarde wanneer het systeem door malware of diverse software is beschadigd.

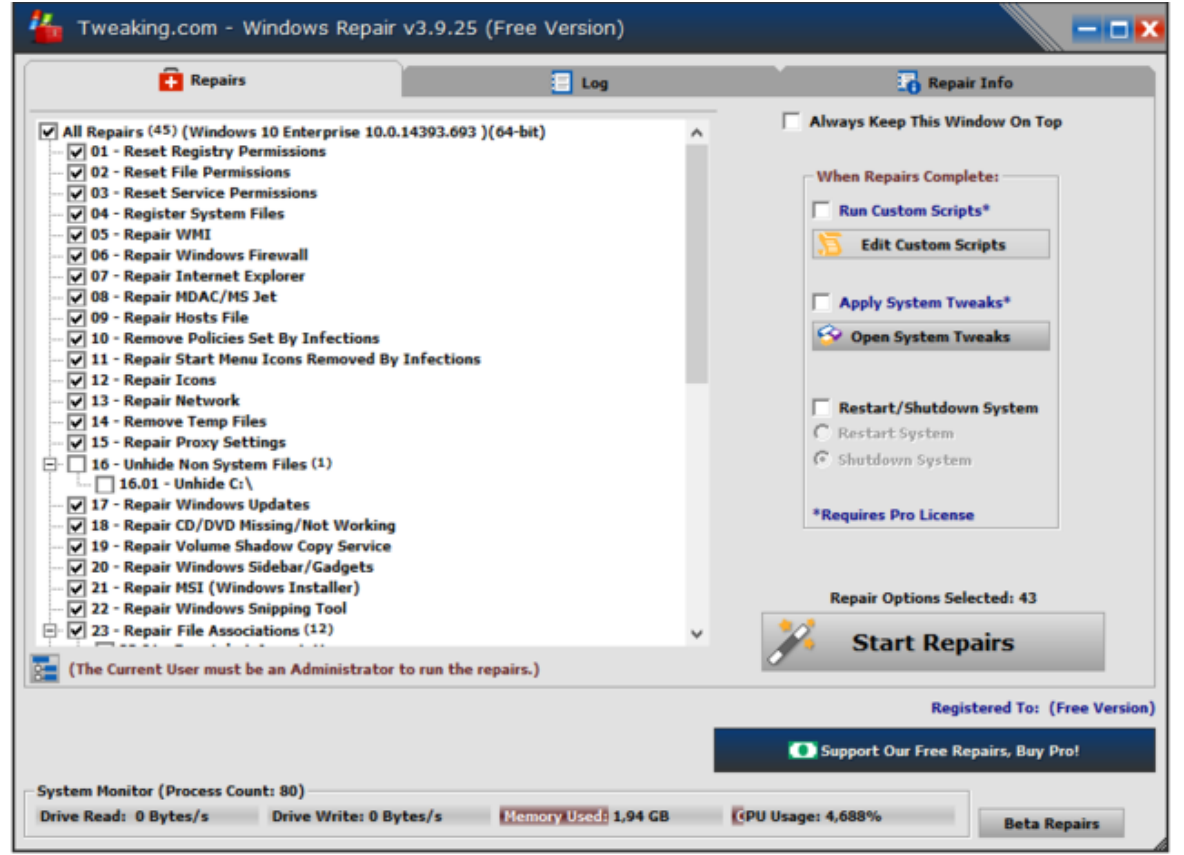

Voordat u Windows Repair problemen laat herstellen, moet u eerst de pc of laptop uitschakelen om de hardware te resetten.

#### Malware-killers

Virussen, spyware, adware, trojans ... Dat is voer voor FreeFixer. Laat het programma het systeem scannen en op het einde krijg je een lijst met aanwezige bedreigingen. Freefixer geeft geen conflicten met andere antivirussoftware op je machine en is dus bijzonder geschikt als scanner voor een 'second opinion'. Een nadeel is dat deze virusjager nogal traag werkt. FreeFixer controleert vooral programma's die automatisch opstarten, browser-plug-ins en recent gewijzigde bestanden. De knop **UltraAdwKiller** leidt je naar de tool Ultra Adware Killer, die malware opspoort en verwijdert.

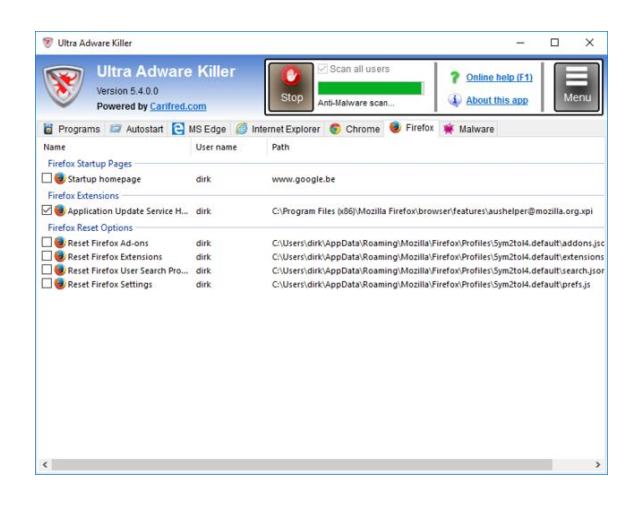

Ultra Adware Killer tool komt ook van pas om allerlei ongewenste browsertoevoegingen te verwijderen.

## Back-up

Het vak **Backup&Recovery** omvat een set tools om reservekopieën te maken van de pc/laptop. Aomei Backupper is een van de twee programma's die echt op de computer worden geïnstalleerd. Dit is de gratis variant, waarmee u een kopie maakt van het volledige systeem, van een schijf, van een partitie of van een bepaald bestand. Kiest u voor de schijfback-up, dan zal het programma de hele schijf overzetten. Back4Sure is een alternatief dat in dezelfde groep zit. Deze applicatie maakt geen gebruik van een eigen back-upformaat. De bestanden worden gewoon gecomprimeerd in het zip-formaat of in het 7Zip-formaat.

| Windows Repair Tool                                                                                                    | box                              |                                                                                                    | - 0 X                                                                      |                                                                                                    |                                                |                 |  |  |
|----------------------------------------------------------------------------------------------------|----------------------------------|----------------------------------------------------------------------------------------------------|----------------------------------------------------------------------------|----------------------------------------------------------------------------------------------------|------------------------------------------------|-----------------|--|--|
| Is Malware Removal                                                                                                    | Custom Tools Final               | Tests Notes Settings About                                                                                                    |                                                                            |                                                                                                    |                                                |                 |  |  |
| Hardware                                                                                                    |                                  | Useful Tools Repairs                                                                                                    |                                                                            |                                                                                                    |                                                |                 |  |  |
| HWMonitor<br>CPU-Z                                                                                                    | HWINFO<br>SSD-Z                  | Sack4Sure - Naamloos<br>Bestand Extras Venster ?                                                                                                    |                                                                            |                                                                                                    |                                                | - 0             |  |  |
| GPU-Z                                                                                                    | GSmartOtri                       | Jobünstellingen Logboekoveergave                                                                                                    |                                                                            |                                                                                                    |                                                |                 |  |  |
| Diskinfo                                                                                                    | VMTest                           | JobOmschrijving                                                                                                    | Bevestigingen<br>BackunDoel                                                | Eltere                                                                                                    | Actes                                          | LogRegistratie  |  |  |
| RAMExpert                                                                                                    | BATEpet                          | veigned 1                                                                                                    | Doelstation en map                                                         | Prisers                                                                                                    | Compressie                                     | Oprumen         |  |  |
| Stress Test                                                                                                    | Unicrish                         | Selecteer de mappen voor Back-up                                                                                                    | Vast station en n                                                          | nap<br>edeeldeman)                                                                                                    |                                                |                 |  |  |
| AOMEI [i]<br>Back45ure<br>DriverBackup<br>eady to Download and                                                                           | Recuva<br>Puran<br>TD&PR<br>Run! | Default myrated     Default myrated     Default myrated     Default myrated     Default myrated     Default myrated     Default myrated     Decauments     Decauments     Decauments     Decauments     Decauments | Station bepaald     Het station waar     Toestaan om ge     codeeronderste | bij label:<br>\<br>Back4Gure is g<br>codeerde besta<br>uning bied                                                                                                    | estart met de volgend<br>nden te kopiëren naar | le drectory:    |  |  |
| 0 MB's / 0 MB's<br>OS: Microsoft Windows 10 Enterprise 64 bits<br>MEM: 4GB (43 % in use / 78 proc.)<br>Internet connection status is: ON |                                  | InteGraphicsProfiles     Links     Husic     OneDrive     Pretures     Pretures                                                                                                    | Doel submappen                                                             | Del submappen           @Gebruik stationiletter als prefix         Driveen postfix           Volledg pad, maar zonder stations-submap (alleen voor één station)         Pad begint onder de hoogste algemere map (alleen voor één station) |                                                |                 |  |  |
|                                                                                                    |                                  | Selecte utbreiden Dichtvouwen                                                                                                    | Vergelijking Bron  V V V Als de bestandst                                  | Doel<br>den tijdsverschil<br>tijd dezelfde is,                                                                                                    | tussen bron en doel<br>controleer ook de bes   | tandsgrootte    |  |  |
|                                                                                                    |                                  | Verversen                                                                                                    | Nu Back-up                                                                 | ipen!                                                                                                    | Opruin                                         | ren & Backuppen |  |  |

Selecteer welke mappen u wilt back-uppen en kies dan een doellocatie.

## DriverBackup

Wanneer u een pc/laptop opnieuw van een besturingssysteem voorziet, begint vaak de zoektocht naar de correcte drivers. Maak liever vooraf met **DriverBackup** een reservekopie van alle aanwezige drivers. De gratis tool zoekt alle drivers van uw pc/laptop op en laat ze vervolgens in een duidelijke lijst zien. Zo kunt u gemakkelijk de stuurprogramma's kopiëren naar bijvoorbeeld een usb-stick. Na het formatteren kan je de drivers direct weer opnieuw installeren dankzij de Restore-functie. Op die manier hoef je dus niet alle bestanden op een cd te branden.

# Uninstallers

Onder de rubriek **Uninstallers** zit **Revo Uninstaller**, een goede bekende waarmee u moeilijk te verwijderen software van de harde schijf haalt. Bovendien zitten er enkele gespecialiseerde Uninstallers bij zoals **Decrapifier**, een tool die korte metten maakt met commerciële zooi die standaard met een pc/laptop wordt meegeleverd en die voor de gebruiker geen meerwaarde betekent. Ook vind je hier **Eset AV Removal Tool**, een programma dat lastig te verwijderen antivirussoftware elimineert. En dan is er ook **Java Unistall Tool**, die de veiligheid van uw machine verbetert omdat het oude java-versies opruimt.

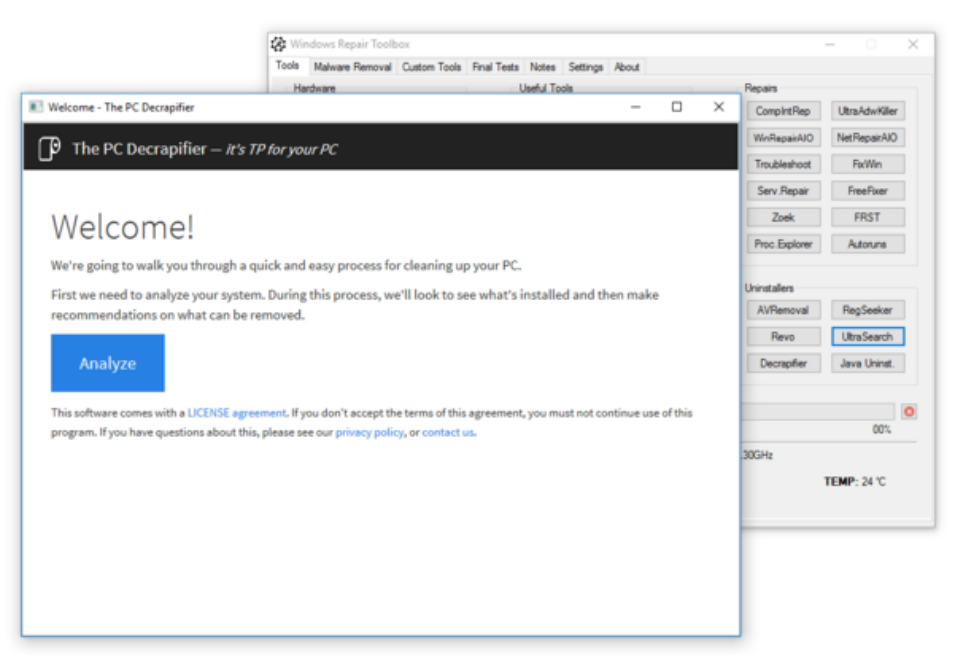

Decrapifier scant op zooi die de prestaties van de computer aantasten.

## Windows' eigen tools

Windows heeft een eigen set tools aan boord om diagnoses te stellen, alleen weten sommige gebruikers niet hoe ze die functies kunnen activeren. In de groep **Windows** zit bijvoorbeeld de knop **Reliability**, waarmee je de **Betrouwbaarheidscontrole** van je systeem aanspreekt. Deze controlefunctie, die inzicht geeft in de stabiliteit van het systeem.

Bovendien kunt u binnen Windows 10 een systeemdiagnose uitvoeren, maar ook deze optie zit redelijk verborgen. U moet dan via de Windowstoets + R het commando **perfmon** */report* intikken. Vervolgens wordt er een systeemaudit uitgevoerd.

De mogelijkheden die Microsoft hier biedt, zijn ietwat omslachtig. Dankzij Windows Repair Toolbox is het een kwestie van slechts één klik op de juiste knop. Hetzelfde geldt voor de functie **Chkdsk**, een controle- en reparatiefunctie voor de harde schijf die ondertussen al dertig jaar meegaat en waar je normaal alleen via opdrachtprompt bij komt. **Chkdsk** haal je nu simpel uit de knoppenlijst.

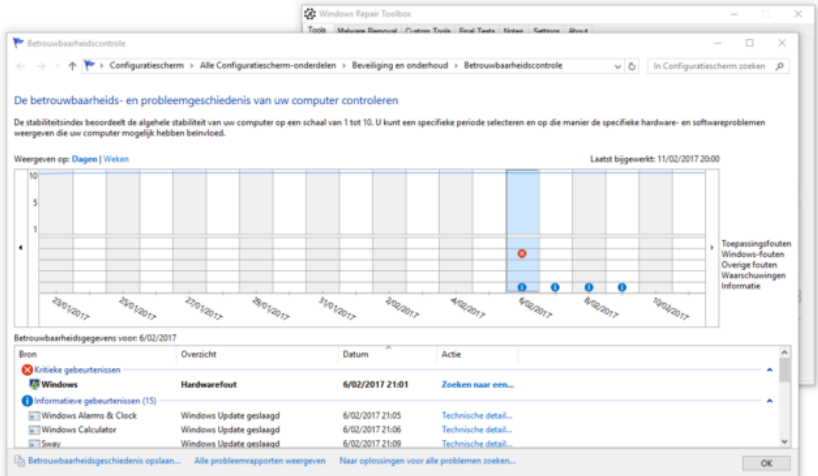

De ingebouwde Betrouwbaarheidscontrole van Windows toont de probleemgeschiedenis.

## Zes virusjagers

Tot hier zaten we uitsluitend op het tabblad **Tools** van Windows Repair Toolbox. Heeft u te maken met een ernstig malwareprobleem? Ga dan naar het tweede

tabblad, **Malware Removal**. Hier vindt u zes antivirusprogramma's die u tegelijk kunt laten lopen om malware in het systeem op te sporen. Hoe meer tools u aanklikt, hoe langer de scan duurt. Zet een vinkje bij de virusjagers die u wilt gebruiken en klik

op **Run Unattened Fix**. Zorg dat uw werk is opgeslagen, want de pc zal automatisch herstarten.

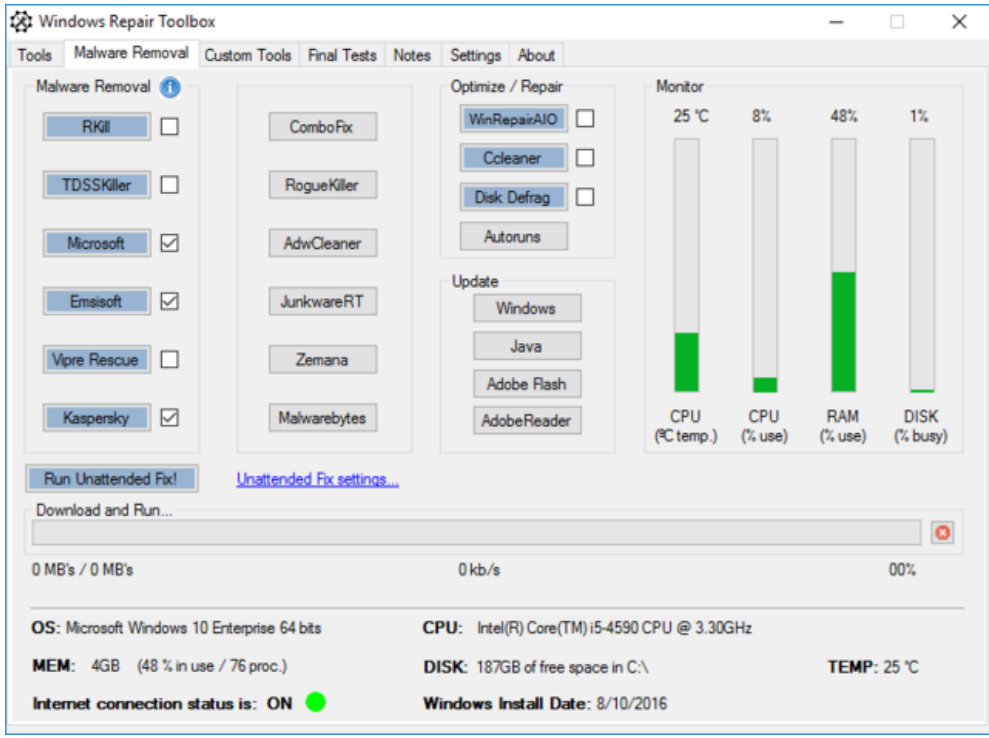

Wij gaan drie virusjagers tegelijk op onze pc loslaten.

## Wachtwoorden vinden

Het tabblad **Notes** lijkt een buitenbeentje in <u>herstelsoftware</u> zoals deze. Inderdaad: Windows Repair Toolbox levert op dit tabblad zijn eigen basistekstverwerker met de vertrouwde knoppen om notities vorm te geven en plaatjes in de tekst op te nemen. Maar er is veel meer. Aan het eind van de knoppenbalk vind je vier knoppen die de wachtwoorden en productsleutels van software achterhalen. **ProduKey** toont de productsleutels van Windows en Office. **Mail PassView** onthult de accountgegevens inclusief de wachtwoorden van de mailprogramma's op uw pc/laptop. **WirelessKeyView** haalt de netwerksleutels boven en **WebBrowserPassView** toont alle wachtwoorden die in de internetbrowsers zijn opgeslagen.

| 🐼 Windows Repair Toolbox                                                                                                    | _ | × |
|----------------------------------------------------------------------------------------------------|---|---|
| Tools Malware Removal Custom Tools Final Tests Notes Settings About                                                                                                    |   |   |
| 🖬 😅 🦪 🤊 🔹 A 🛕 B I 👖 🗐 🖷 🔹 🔹 🖽 🖉 🤐 🏭                                                                                                    |   |   |
| PRODUKEY Results: Product Name Internet Explorer Product ID ::0033-10112-0704-A613 Product Key : Product Key : Product Key : Product Key : Computer Name : DESKTOP-3 Modifed Time ::0F1/02016:20:32:12                                                                                                    |   |   |
| Product Name Microsoft Office Professional 2013<br>Product 10 : 00216-40030.0000.44.27<br>Broduct 10 : 00216-40030.0000.44.27<br>Broduct 10 : 00216-40030.0000.44.27<br>Broduct C-Vhorgam Rise (dS)/Microsoft Office/Office15\<br>Service Pack :<br>Computer Name : DESKTOP:3<br>Modified Time : 8/10/2016/20.25:33                                                                                                    |   |   |
| Product Nume         Microsoft Office Professional 2016           Product ID         00339-10000-00000-AA103           Product Key         XXXIVK-8A700-4/139V8-X10YFR/9999           Installation Fröder:         C:Program File Action Microsoft Office IOffice IOf |   |   |
| Product Name : Windows (BIOS OEM Key)                                                                                                    |   | ~ |

ProducKey haalt de productsleutels van Windows en Office boven water.

# **Tools uitbreiden**

Komen uw favoriete reparatietools niet voor in de lijst van Windows Repair Tool dan kunt u ze alsnog toevoegen. Open daarvoor het tabblad **Custom Tools**. In het midden ziet u de sectie **How to add custom tools**. Eerst haalt u het bestand custom.xml binnen door op de blauwe link te klikken. Dit bestand komt automatisch op het bureaublad terecht. Open dit bestand met een programma zoals Notepad++. Dit programma moet u apart downloaden en installeren, want met het gewone Kladblok kunt u geen .xml-bestanden bewaren.

|                                                                                                    | 2-3 (第二回) 間 名(四) (2) (2) (2) (2) (2) (2)                                                                                                    |                         |
|----------------------------------------------------------------------------------------------------|----------------------------------------------------------------------------------------------------|-------------------------|
| Cirenteral Directory Contemport                                                                                                    |                                                                                                    |                         |
| Boal version <sup>2</sup> 1.4 monochap*'17-4*B     Control (1997)     Control (1997)     Contr            | for you to mapy a parts, while adapting it in your needs intenk lines 22 and 23).<br>Mar's in from of titles, lines and ease.<br>* time that the end with the same and extremely of the file you want to download. Example: http://wwwsig<br>endedied line, it's possible, for instance, for you to use your see server or, alternatively, a file<br>lines to forgine files by following these instructions: https://down.google.com/downees/w/lipestOoCdPF<br>ing the extension (it's not mandatory to be an .ese file, it can be any other kind of file, like a .bat,<br>tame or extension (coston.edd). | L OTO<br>BORT<br>L West |
| LINITAUCIICUS (end)>                                                                                                    |                                                                                                    |                         |
| CONTROL<br>CLENES ILLE" Fact Online Sommer" LIAE"<br>CONTROL AND ADDRESS TOLE ALLOW TH<br>CONTROL AND ADDRESS TOLE ALLOW TH<br>CONTROL ADDRESS TOLE ADDRESS TOLE ADDRESS TOLE<br>CONTROL ADDRESS TOLE ADDRESS TOLE ADDRESS TOLE<br>CONTROL ADDRESS TOLE ADDRESS TOLE ADDRESS TOLE<br>CONTROL ADDRESS TOLE ADDRESS TOLE ADDRESS TOLE ADDRESS TOLE<br>CONTROL ADDRESS TOLE ADDRESS TOLE ADDRESS TOL | ttp://download.eset.com/spicis/wook/setBaartinataliar_ess.ese* sat**setBaartinataliar_ess.ese*/><br>is.ing.com AND EACH THE LINE ABOUT TO USE IT AS A HOURL                                                                                                    |                         |

Open het voorbeeldbestand in Notepad++ en kopieer en wijzig de paarse regels.

# Eigen tools

In dit xml-document zie je op regel 22 de voorbeeldcode staan om de Eset Online Scanner toe voegen. Kopieer deze regel en plak hem op regel 24. Daarna vul je achter **Title** de naam in van de tool die je wilt toevoegen. Achter **Link** plak je de downloadlink en ten slotte typ je achter Exe de naam van het bestand dat Windows Repair Toolbox moet downloaden, bijvoorbeeld rcsetup153.exe. Bewaar het xml-bestand en keer terug naar Windows Repair Toolbox, waar je in het tabblad **Custom Tools** op de knop **Import file** klikt om dit xmlbestand te importeren. Je zult merken dat de nieuwe tools onmiddellijk in de lijst **Custom Tools** terechtkomen.

|      | aons nepair rooid       |                  |             |       |                                                                                                    |              |     |      |                       |   |
|------|-------------------------|------------------|-------------|-------|----------------------------------------------------------------------------------------------------|--------------|-----|------|-----------------------|---|
| ools | Malware Removal         | Custom Tools     | Final Tests | Notes | Settings About                                                                                                    |              |     |      |                       |   |
| Cust | om Tools                |                  |             |       |                                                                                                    | Monitor      |     |      |                       |   |
| Eset | Online Scanner<br>uva   |                  |             | < >   | How to add custom tools:<br>1 - Download the<br>custom.xml file here .<br>2 - Edit it with <u>Notepad++</u><br>(instructions are included<br>in the file).<br>3 - Use the "Import file"<br>link label bellow to use it.<br>Note: after doing this<br>once, you can keep the<br>file in a pen drive and use<br>it right away in any other<br>computer. | 27 °C        | 13% | 71%  | 1%<br>DISK<br>(% busy | n |
| Dow  | Start!<br>nload and Run | Import file.     | . 🜮         |       | ,                                                                                                    |              |     |      |                       | 8 |
| 0 MB | 's / 0 MB's             |                  |             |       | 0 kb/s                                                                                                    |              |     |      | 00%                   |   |
| OS:  | Microsoft Windows 1     | 10 Enterprise 64 | bits        | C     | PU: Intel(R) Core(TM) i5-459                                                                                                    | 0 CPU @ 3.30 | GHz |      |                       |   |
| MEN  | 4l: 4GB (71 % in u      | use / 83 proc.)  |             | C     | DISK: 186GB of free space in (                                                                                                    | C:\          |     | TEMP | : 27 °C               |   |
|      |                         |                  |             |       |                                                                                                    |              |     |      |                       |   |

We hebben zelf twee applicaties toegevoegd: Eset Online Scanner en Recuva.

# Tests

Tijdens het herstellen van een pc/laptop wilt u ook onderzoeken welke onderdelen al dan niet werken. Daarom bevat Windows Repair Toolbox ook een uitgebreide hoeveelheid tests. Wil u weten of <u>Word, Excel, PowerPoint</u>, java, flash, enzovoort nog goed werken, dan hoeft u alleen maar op de juiste knoppen te klikken. Om te testen of uw pc/laptop overweg kan met avi-bestanden of mp3 zal deze toolbox ook de juiste player openen. Op dezelfde manier test u of de microfoon en/of de webcam het doen.

| ) SPEEDTEST | ADVER           | nse 🍐 e      | SECOME A HO       | ST 🛅 MY R       | ESULTS | SUPPORT              | SETTINGS                                                                                                    | togin          | t CREAT     | E ACC |
|-------------|-----------------|--------------|-------------------|-----------------|--------|----------------------|----------------------------------------------------------------------------------------------------|----------------|-------------|-------|
|             |                 |              |                   |                 |        |                      |                                                                                                    |                |             |       |
|             |                 |              |                   |                 |        |                      |                                                                                                    |                |             |       |
|             |                 |              |                   |                 |        |                      |                                                                                                    |                |             |       |
|             | DON Y           | DEOIN        | TECT              | 1 m             | 5      |                      |                                                                                                    |                |             |       |
|             |                 | BEGIN        | NIESI             |                 |        |                      |                                                                                                    |                |             |       |
|             | 6               |              | la mile           | •               |        | 1                    |                                                                                                    |                |             |       |
|             | Tools           | Malurane Rem | nual Custom Tr    | who Final Testa | Notes  | Sattores About       |                                                                                                    |                |             | ^     |
|             |                 | Checks       | and company of    |                 |        | and the second       | Webcam                                                                                                    |                |             |       |
|             | land and        | Report       |                   | Action Center   |        |                      | and the second value of                                                                                                    |                |             |       |
|             | and the         | Rash Player  |                   | Service Pack    |        |                      | and the second second s |                | -           |       |
|             | Con Cla         | Javia        |                   | Drivers         |        |                      |                                                                                                    | 100            |             |       |
|             | -               |              |                   |                 |        |                      |                                                                                                    | -              |             |       |
|             | A               | Ward         | _ M               | Plada           |        |                      | 100                                                                                                    | 100            |             |       |
|             |                 | Ecel         |                   | BrowserCheck    |        |                      | Looket UD                                                                                                    | Habres C27     | 1 de        |       |
|             |                 | PowerPoint   |                   | SSL Test        |        |                      | Logeech HD                                                                                                    | medicare C270  | 9.00        |       |
|             | · ·             | 29           |                   | Crowdinapect    |        |                      | Atemative we                                                                                                    | b based webca  |             |       |
| 81 82.39.1  | 72              | PDF          | -                 | Internet Speed  | 123    |                      | Handard                                                                                                    |                |             |       |
| *****       | 🗙 Rate Your ISP |              |                   |                 |        |                      | Record                                                                                                    | Bas            | Dec         |       |
|             |                 | LANC         |                   | Hest. Ports     |        |                      | TRUCTS.                                                                                                    | Stop           | 1.40        |       |
|             |                 | IVA.         |                   | Stress Test     |        |                      | Banalos ye                                                                                                    | b based micros | hone best   |       |
|             | OS:             | Moroant Wind | lows 10 Enterpris | 64 bits         | CPU    | J: Intel(R) Core(TM) | 5-4590 CPU @ 3.30                                                                                                    | 2Hz            |             |       |
|             | MED             | e 438 (59    | % in use / 87 pro | c.)             | DIS    | K: 18758 of free spa | ce in C/\                                                                                                    |                | TEMP: 26 'C |       |
|             | inter           | net connecti | ion status is:    | DN 😑            | Win    | dows Install Date:   | 8/10/2016                                                                                                    |                |             |       |

Om de internetsnelheid te testen, doet Windows Repair Toolbox beroep op de Ookla-speedtest.